# Bar Charts

These instructions should be used together with the spreadsheet, House prices bar charts.xls.

Open this spreadsheet.

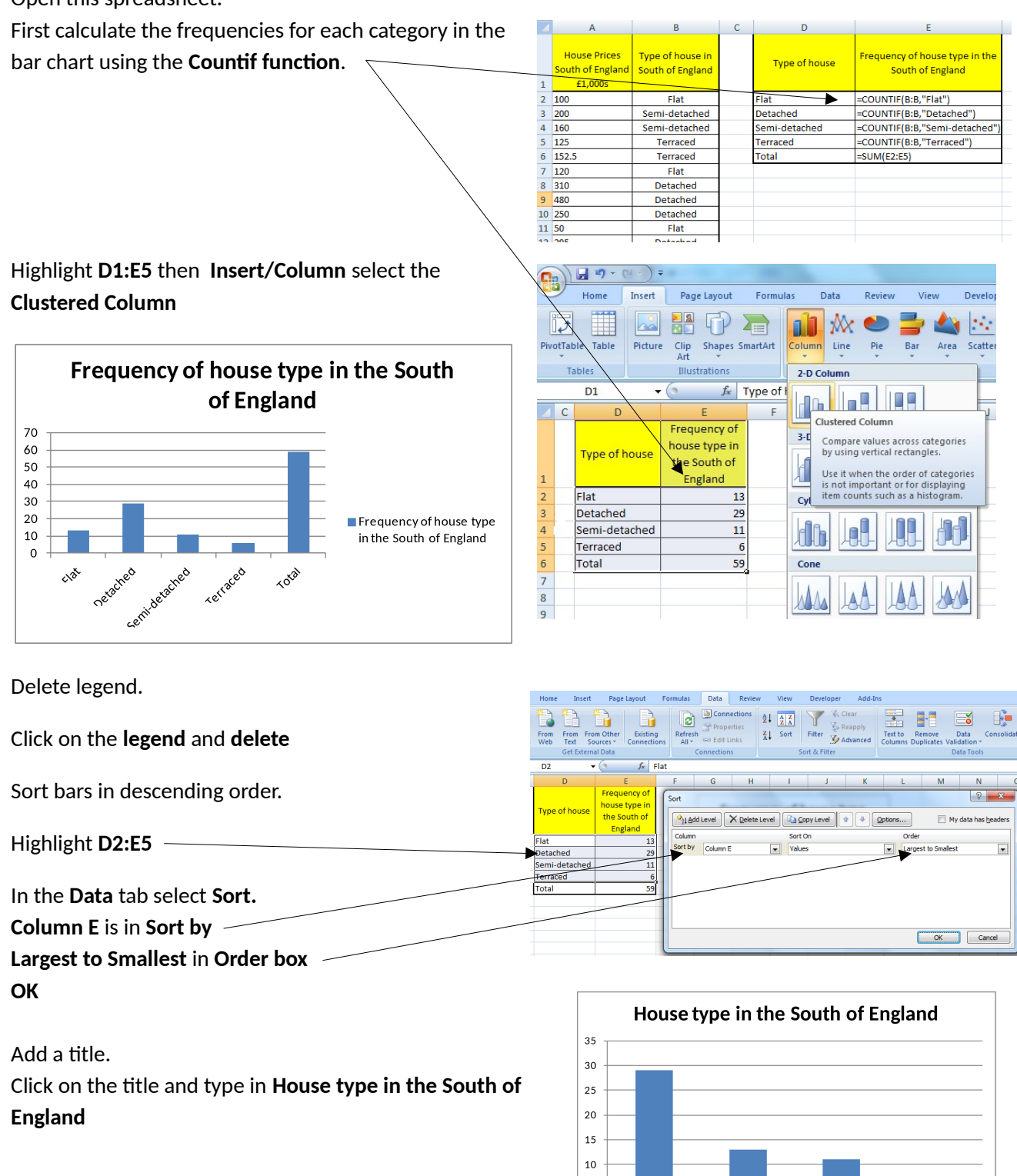

5 0

Detached

Flat

Semi-detached

Terraced

Add a vertical axis title.

In Layout tab select Axis Titles then Primary Vertical Axis Title then Vertical Title and type Frequency and Enter.

To change the alignment of the text in the vertical title. Right click on the **vertical title s**elect **Format Axis Title** then **Alignment** then click on the arrow next to **Text direction** click on one of the options and **Close** 

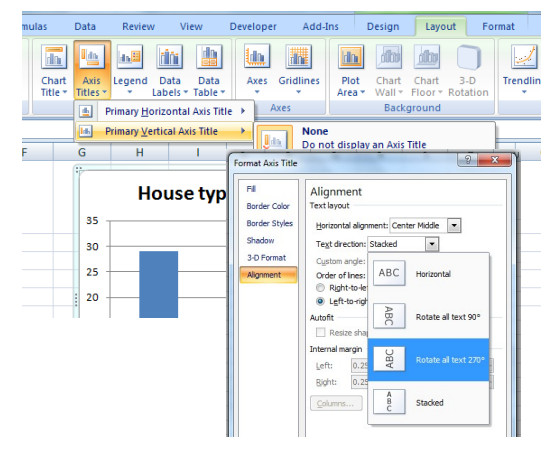

Add a chart border.

Right click on the chart select **Format Plot Area** then **Border Color** select **Solid line** open up the **Color** arrow select the colour and **Close** 

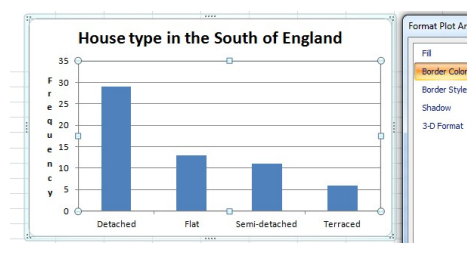

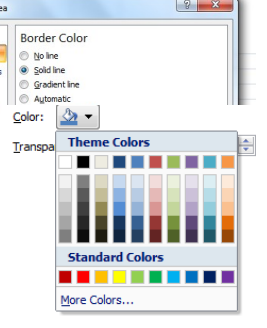

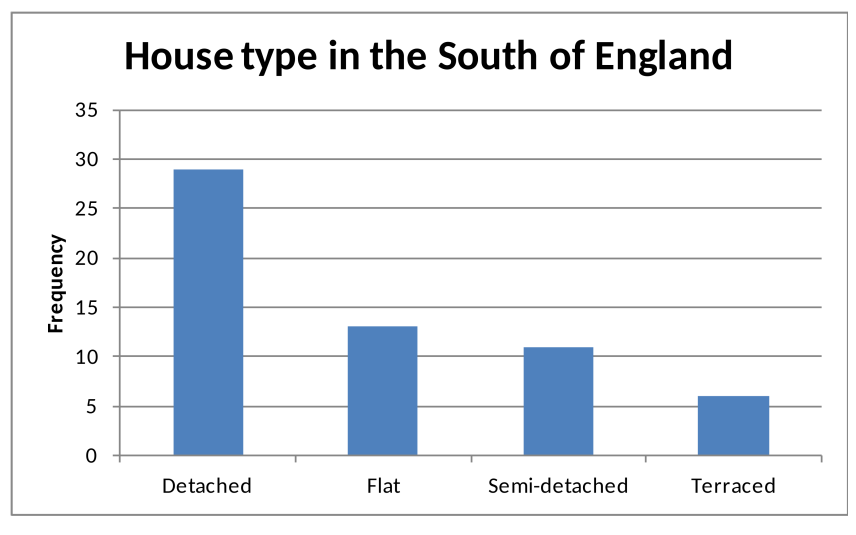

# **Clustered Bar Charts**

The process is exactly the same as for simple bar charts except you have two (or more) data sets.

|    | А                                              | В                                       | С                                       | D                                      | E | F             | G                | Н               |
|----|------------------------------------------------|-----------------------------------------|-----------------------------------------|----------------------------------------|---|---------------|------------------|-----------------|
| 1  | House Prices<br>South of<br>England<br>£1,000s | Type of house<br>in South of<br>England | House Prices<br>West England<br>£1,000s | Type of house<br>in West of<br>England |   | Type of house | South of England | West of England |
| 2  | 100.00                                         | Flat                                    | 122.50                                  | Flat                                   |   | Detached      | 29               | 3               |
| 3  | 200.00                                         | Semi-detached                           | 535.00                                  | Detached                               |   | Flat          | 13               | 12              |
| 4  | 160.00                                         | Semi-detached                           | 157.00                                  | Terraced                               |   | Semi-detached | 11               | 1               |
| 5  | 125.00                                         | Terraced                                | 445.00                                  | Detached                               |   | Terraced      | 6                | 6               |
| 6  | 152.50                                         | Terraced                                | 124.90                                  | Flat                                   |   | Total         | 59               | 22              |
| 7  | 120.00                                         | Flat                                    | 66.25                                   | Flat                                   |   |               |                  |                 |
| 8  | 310.00                                         | Detached                                | 745.00                                  | Semi-detached                          |   |               |                  |                 |
| 9  | 480.00                                         | Detached                                | 197.50                                  | Terraced                               |   |               |                  |                 |
| 10 | 250.00                                         | Detached                                | 88.00                                   | Flat                                   |   |               |                  |                 |

Use the **Countif function** to find the frequencies for each category for each variable

Highlight F1:H5 then select the Insert tab then Column select Clustered Column

#### Add vertical label, main title and border.

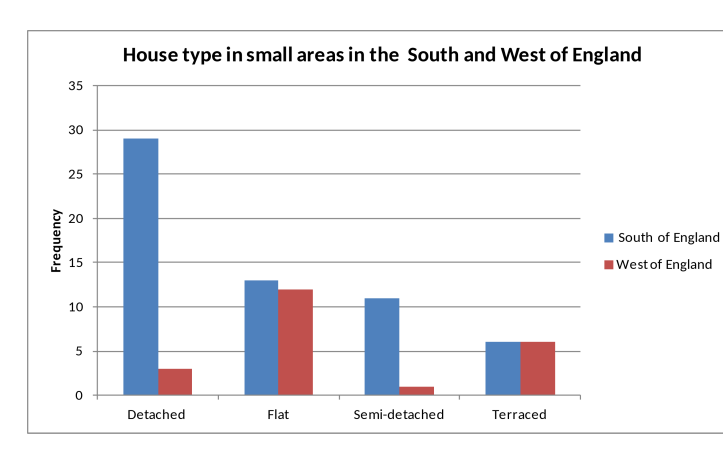

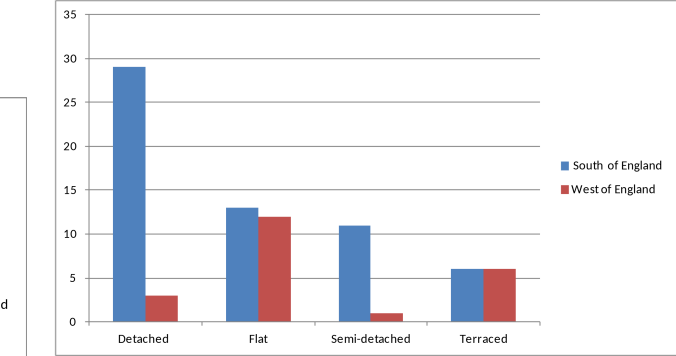

## Stacked Bar Charts working from

previous graph

Right click on the chart select Change Chart Type then Stacked Column

| ( | Chang | e Chart Type |        | ? × |
|---|-------|--------------|--------|-----|
|   |       | Templates    | Column | *   |
|   | hd    | Column       |        | มา  |
|   | X     | Line         |        |     |
| - | 0     | Pie          |        |     |
| 8 | E     | Bar          |        |     |
|   |       | Area         |        |     |

This is wrong as we want two bars split into house type.

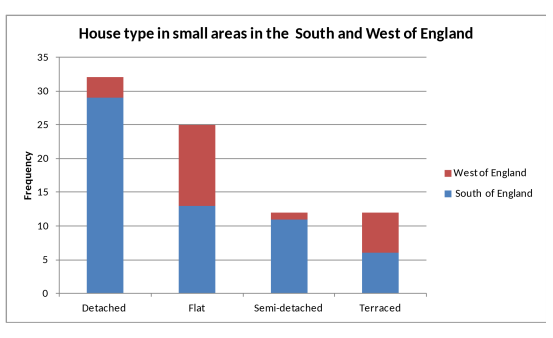

Right click on the chart select Select Data then Switch Row/Column and OK

| Chart data range: ='HousePricedStackedClustered'!\$ | =\$1:\$H\$5                     |
|-----------------------------------------------------|---------------------------------|
| Switch Row/Column                                   |                                 |
| Legend Entries (Series)                             | Horizontal (Category) Axis Labe |
| Add 🛛 🖉 Edit 🗙 Remove 🔹 🗣                           | Edi <u>t</u>                    |
| Detached                                            | South of England                |
| Flat                                                | West of England                 |
| Semi-detached                                       |                                 |
| Terraced                                            |                                 |
|                                                     |                                 |

### Stacked Bar Charts directly from the data

Use the **Countif function** to find the frequencies for each category for each variable

Highlight F1:H5 then select the Insert tab then Column select Stacked Column

Click on the chart select Select Data then Switch Row/Column and OK

Add vertical label and main title and border.

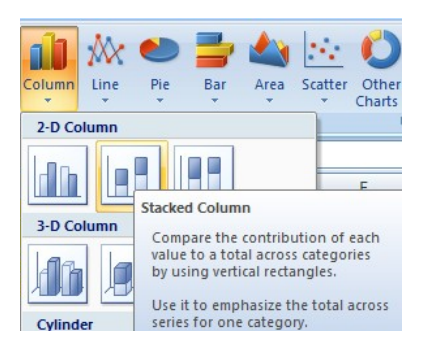

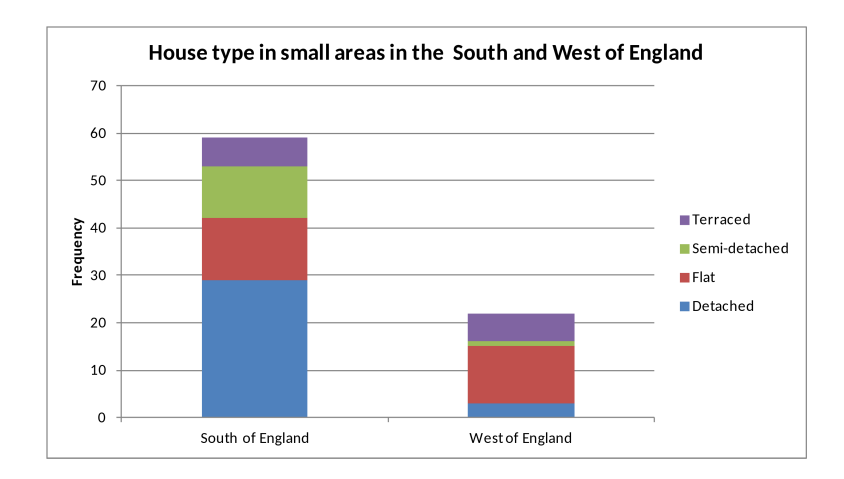